## Accessing Immigration Court Internet Hearings

A STEP BY STEP GUIDE: Practice these stepes ahead of time to

ensure you are prepared for your hearing.

HTTPS://ACIS.EOIR.JUSTICE.GOV/EN/

1. Visit:

TYPE IN YOUR 8 OR 9 DIGIT A# TO ACCESS YOUR HEARING INFORMATION

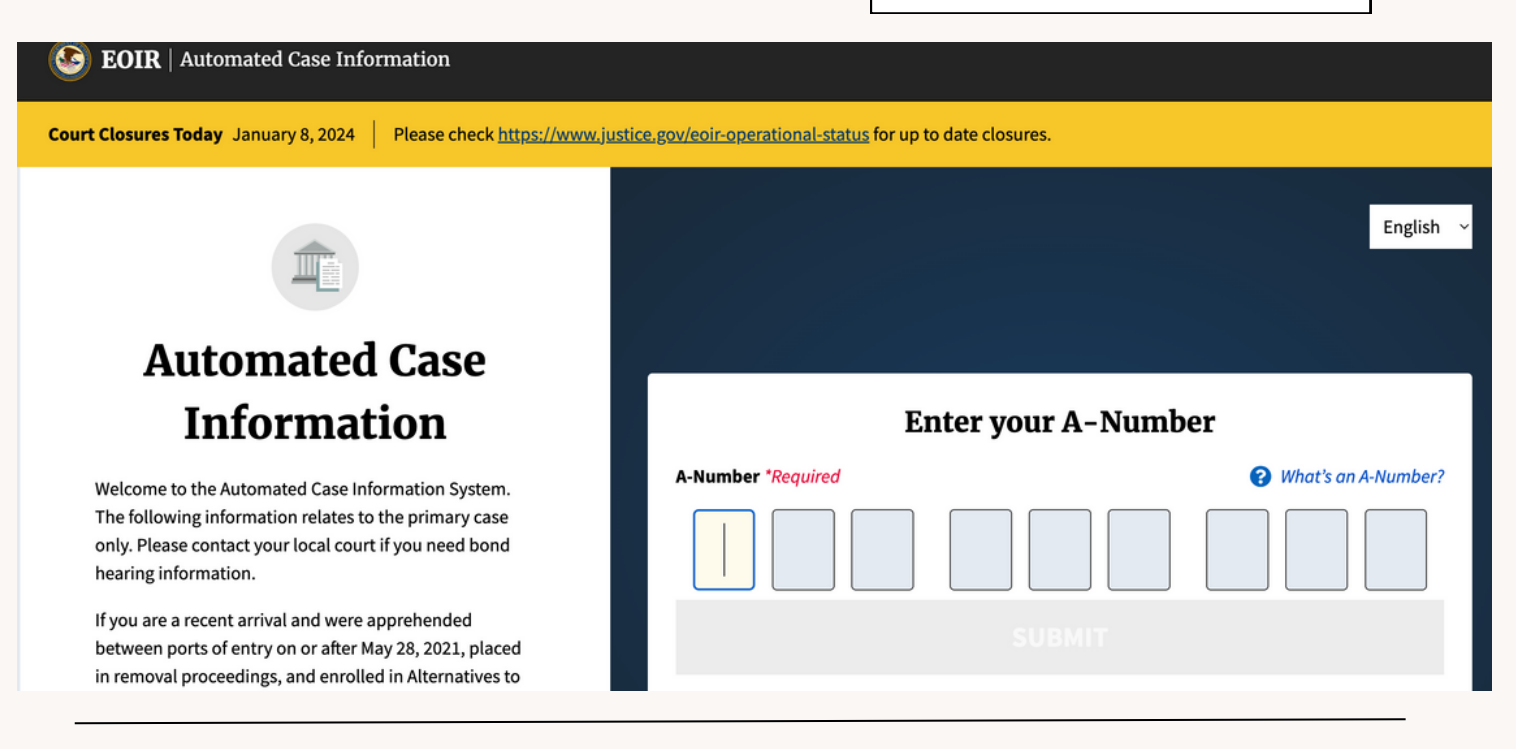

### On the Left under "Next Hearing Information" You will see the date and time of your hearing, as well as the <u>name of the judge.</u>

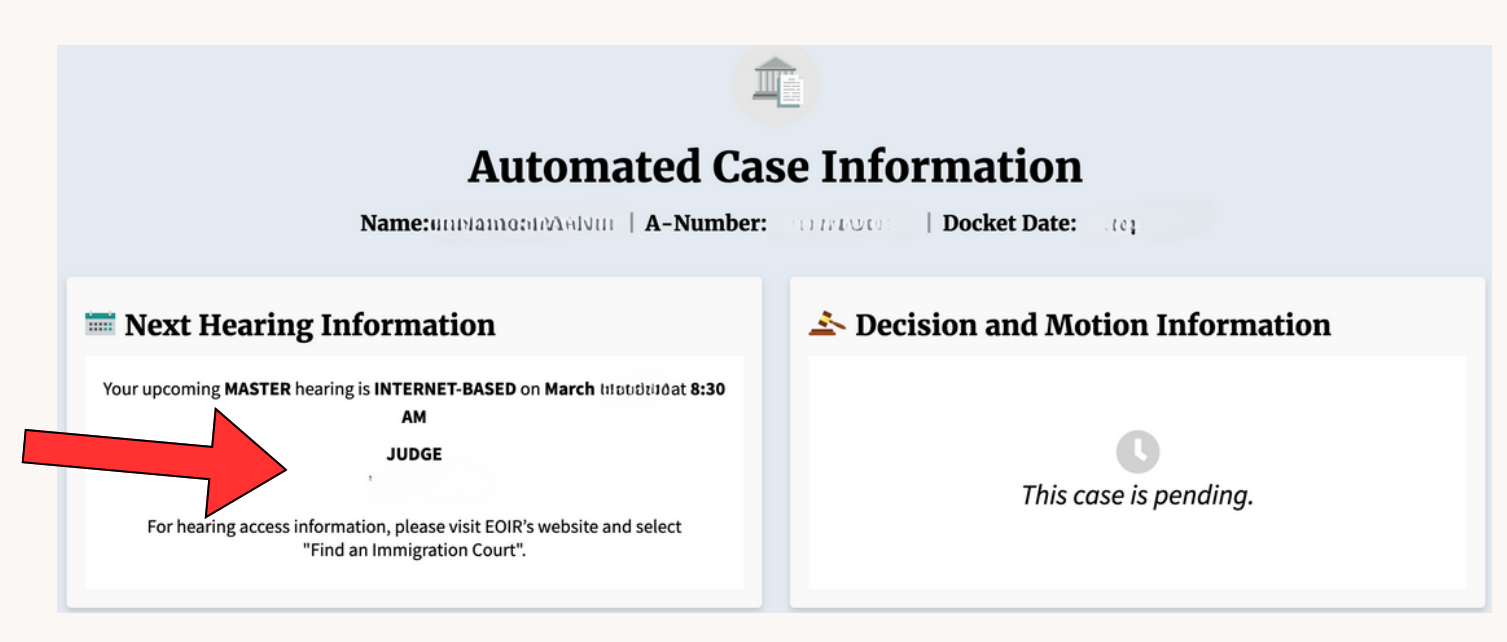

### You will also find your court address. <u>Write this</u> down for the next step.

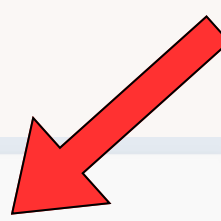

#### **Case Appeal Information**

No appeal was received for this case.

#### 🏛 Court Contact Information

If you require further information regarding your case, or wish to file additional documents, please contact the immigration court.

> COURT ADDRESS 26 FEDERAL PLZ 12TH FL RM 1237 NEW YORK, NY 10278

> > PHONE NUMBER (212) 264-5958

## 2. Next, Visit:

HTTPS://WWW.JUSTICE.GOV/EOIR/FIND-IMMIGRATION-COURT-AND-ACCESS-INTERNET-BASED-HEARINGS

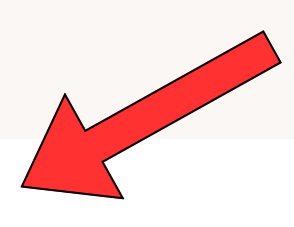

SCROLL DOWN TO YOUR COURT

#### New York - Broadway Immigration Court

| Judge Name                        | Internet-Based Hearing Link                  | Access Code (Telephonic)* |
|-----------------------------------|----------------------------------------------|---------------------------|
| <u>ACIJ Khalilah Taylor (KHT)</u> | https://eoir.webex.com/meet/ACIJ.Taylor      | 199 828 4975              |
| J. Thomas Bartleson (TSB)         | https://eoir.webex.com/meet/IJ.Bartleson     | 199 929 4517              |
| Scott Bratton (STB)               | https://eoir.webex.com/meet/IJ.Scott.Bratton | 2763 063 7216             |
| Noel A. Brennan (NB)              | https://eoir.webex.com/meet/IJ.Brennan       | 199 456 7391              |
| John P. Burns (JHB)               | https://eoir.webex.com/meet/IJ.Burns         | 199 954 1409              |

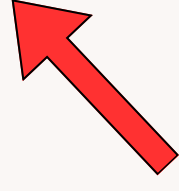

FIND THE NAME OF THE JUDGE ASSIGNED TO YOUR CASE

## **3. Join Webex Meeting**

## At the time of your hearing you will need to join the Webex Meeting.

CLICK THE LINK NEXT TO YOUR ASSIGNED JUDGE'S NAME:

#### New York - Broadway Immigration Court Judge Name Internet-Based Hearing Link Access Code (Telephonic)\* ACIJ Khalilah Taylor (KHT) 199 828 4975 https://eoir.webex.com/meet/ACIJ.Taylor J. Thomas Bartleson (TSB) https://eoir.webex.com/meet/IJ.Bartleson 199 929 4517 Scott Bratton (STB) https://eoir.webex.com/meet/IJ.Scott.Bratton 2763 063 7216 199 456 7391 Noel A. Brennan (NB) https://eoir.webex.com/meet/IJ.Brennan John P. Burns (JHB) https://eoir.webex.com/meet/IJ.Burns 199 954 1409

#### If you are using a mobile phone, you will need to download the "Webex" App to attend meeting.

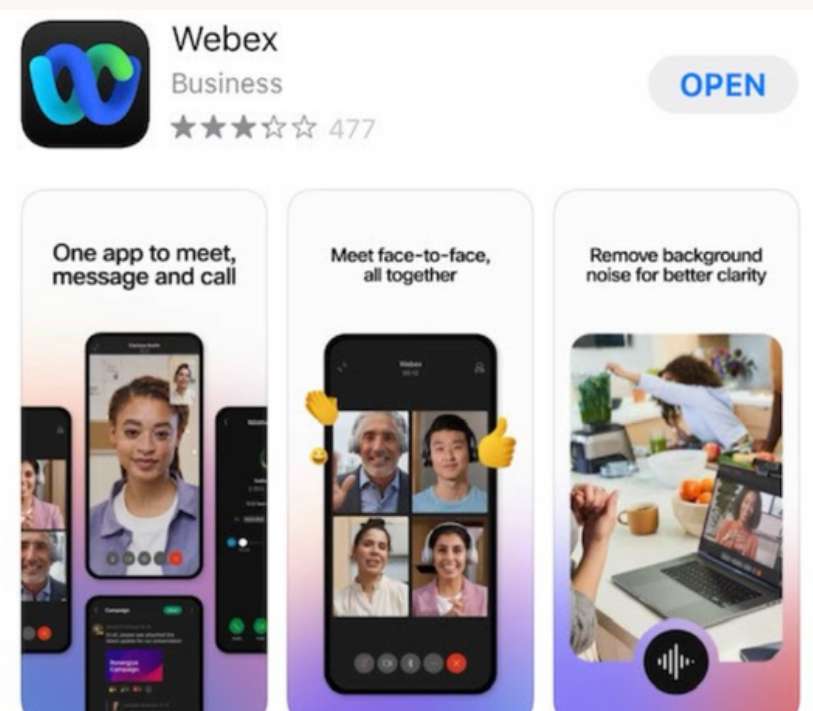

# If you are calling into the hearing, All telephonic hearings will be accessed by dialing 1-415-527-5035 and entering the relevant access code.

ENTER THE NUMBER BESIDE THE JUDGE'S NAME. THIS IS THE ACCESS CODE.

#### New York - Broadway Immigration Court

| Judge Name                        | Internet-Based Hearing Link                  | Access Code (Telephonic)* |
|-----------------------------------|----------------------------------------------|---------------------------|
| <u>ACIJ Khalilah Taylor (KHT)</u> | https://eoir.webex.com/meet/ACIJ.Taylor      | 199 828 4975              |
| J. Thomas Bartleson (TSB)         | https://eoir.webex.com/meet/IJ.Bartleson     | 199 929 4517              |
| Scott Bratton (STB)               | https://eoir.webex.com/meet/IJ.Scott.Bratton | 2763 063 7216             |
| Noel A. Brennan (NB)              | https://eoir.webex.com/meet/IJ.Brennan       | 199 456 7391              |

## Lastly,

It is extremely important to practice these steps ahead of time and be on time for your hearing!